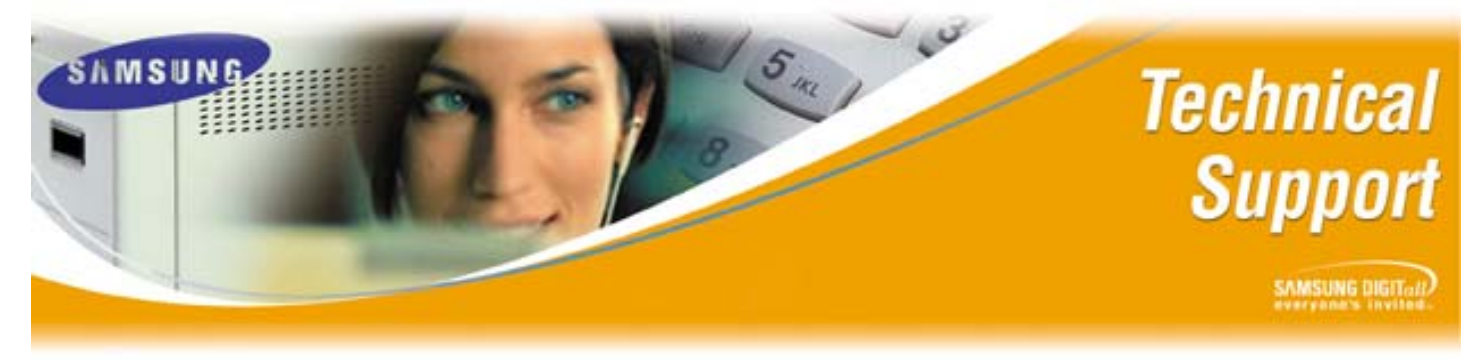

Bulletin No.: 2005-03

January 11, 2005

# Back Up and Restore Procedures on the SVMi-8E/SVMi-16E

The purpose of this Technical Bulletin is to outline the correct procedures for performing the Back Up and Restore utility on the SVMi-8E/SVMi-16E Voice Processing Server. The Back Up utility makes it possible to perform a partial or total back up of the SVMi-E database. The Restore utility makes it possible to restore a database.

The Backup and Restoration on the SVMi-8E/SVMi-16E is performed through the LAN connector on the SVMi-E card. You can perform the backup to a PC connected directly to the LAN port using a Crossover cable, to a PC on the customer's Local Area Network using a straight through cable, or through the Internet, if allowed.

The Back Up and Restore utility shuts down the SVMi-8E/SVMi-16E and automatically engages the Built in FTP Server software. The SVM Software must be shut down in order to run the FTP Server software which means it is not processing any calls while the backup or restore process is being performed.

There must be a separate FTP program loaded and running on the PC directly attached to the SVMi-E or on the Local Area Network. Samsung Technical Support uses the WS\_FTP Client to perform all Back Up and Restore processes (This application can be downloaded, and purchased at the following web site <u>http://www.ipswitch.com/Products/WS\_FTP/</u>).

The Back Up may include customer configuration (Application Data), the system prompts (Prompts), all the voice mail messages and audiotext announcements (Messages), and/or all customized subscriber names and greetings (Subscriber Data).

**Important**: Before proceeding with a back up please perform a "Save Application" to write current data to the disk.

Please refer to the following pages for detailed steps on performing the Back Up and Restore procedures.

#### Section 1: Setting the IP Address on SVMi-E LAN Port:

| Step | Action                                                                       |
|------|------------------------------------------------------------------------------|
| 1    | Connect the PC to the SVMi-E using HyperTerminal, or Procomm Plus            |
| 2    | Log into SVMi-E                                                              |
| 3    | Go to the Main Menu                                                          |
| 4    | Go to Operating Utilities                                                    |
| 5    | Shut Down SVMi-E, enter password                                             |
| 6    | From C:\ type CD Sockets and press <enter></enter>                           |
| 7    | From C:\Sockets type sconfig and press <enter></enter>                       |
| 8    | Press [1] to Continue Configuration                                          |
| 9    | Press [1] to select Network Card (Packet Driver)                             |
| 10   | Press [1] to Select Static Addressing (manual)                               |
| 11   | Enter the IP Address that is to be used, and press <enter>. Example:</enter> |
|      | 192.168.1.2/24. The slash 24 is the subnet mask reference. 24 represents     |
|      | the number of consecutive ones in the subnet mask. The Class C subnet        |
|      | mask 255.255.255.0 in binary is 11111111111111111111111111100000000.         |
|      | The number of consecutive ones equal 24 in this example                      |
| 12   | Enter the IP Address of the Default Gateway and press <enter></enter>        |
|      | Example: 192.168.1.1                                                         |
| 13   | Enter the Primary DNS address, or press [0] to skip (this will work fine)    |
| 14   | Enter the Secondary DNS address or press [0] to skip (this will work fine)   |
| 15   | Enter [60] for the interrupt vector                                          |
| 16   | Enter [10] for the Network Card IRQ                                          |
| 17   | Reboot the SVMi-8E/SVMi-16E                                                  |

(continued on next page)

#### Section 2: Connecting to the SVMi-8E/SVMi-16E with a FTP Client:

No matter which FTP client software is used to perform the back up and restore the following information is the same on all new SVMi-8E/SVMi-16E units.

**Important**: Samsung does not offer support on third party products, including FTP client software.

| Step | Action                                                                                |
|------|---------------------------------------------------------------------------------------|
| 1    | <b>Connect the PC</b> to the SVMi-E using HyperTerminal, or Procomm Plus              |
| 2    | Log into SVMi-E and go to the Main Menu                                               |
| 3    | Go to Operating Utilities and then to Back Up & Restore                               |
| 4    | To Confirm the Back Up and Restore type in the Access Password and                    |
|      | press <enter></enter>                                                                 |
| 5    | If the connection to the SVMi-8E/16E is via IP the user will now be                   |
|      | disconnected. If the connection is via serial cable the user will now see C:\         |
|      | and the unit will now accept FTP connections                                          |
| 6    | Use a FTP Client to create a FTP connection to the SVMi-E. Use the IP                 |
|      | Address that was defined in <b>section 1</b> , <b>step 11</b> , or use the default IP |
|      | Address of 10.10.108.6/24,                                                            |
| 7    | Once the connection is established there will be a split window; One side             |
|      | represents the PC's folders & files, and the other side represents the SVMi-          |
|      | 8E/16E storage media See Figure 1 below.                                              |

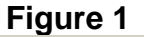

| Npswitch WS_FTP Professional                                               |                |                |       |        |                |   |  |  |  |
|----------------------------------------------------------------------------|----------------|----------------|-------|--------|----------------|---|--|--|--|
| Eile Edit View Tools Help                                                  |                |                |       |        |                |   |  |  |  |
| Connect Disconnect Connection Wizard New Local View Options Views PGP Mode |                |                |       |        |                |   |  |  |  |
| Address ftp://105.52.15.41/ • UserID su Password ** Go                     |                |                |       |        |                |   |  |  |  |
| My Computer 4 b X                                                          |                | Lab            |       |        | 4 Þ            | × |  |  |  |
| i 💼 c:v 💿 🐨 🖉                                                              |                | i 💼 🛛          | -     | 6 🚱    | ) 💿 🗟 - 🖕      |   |  |  |  |
| 1 🖾 🖄 Q. 🖉 🗃 🥔 🚍 💭 📜                                                       |                | i 🕼 🖏 🗟 🖉 🖬 d  | 2 🖬 🔊 |        |                |   |  |  |  |
| Name Size Type Modified 🔺                                                  |                | Name           | Size  | Туре   | Modified       |   |  |  |  |
| 🗀 compag File 9/5/2003 5:04 PM                                             |                | 120304         |       | Folder | 5/15/2004 12:0 |   |  |  |  |
| Documents and File 12/7/2004 12:0                                          |                | 🚞 ВІСОМ        |       | Folder | 7/19/2004 12:0 |   |  |  |  |
| 🗀 1386 File 9/5/2003 4:54 PM                                               |                | DOS            |       | Folder | 7/19/2004 12:0 |   |  |  |  |
| Dinetpub File 12/7/2004 12:5                                               | $  \bigcirc  $ | 🔲 DTA          |       | Folder | 7/19/2004 12:0 |   |  |  |  |
| 🗋 kix File 10/28/2003 9:5 💻                                                |                | 🚞 MBX          |       | Folder | 7/19/2004 12:0 |   |  |  |  |
| 🗀 MSOCache File 11/17/2004 11:                                             |                | 🚞 MSG          |       | Folder | 7/19/2004 12:0 |   |  |  |  |
| 🗀 mysingle File 8/17/2004 8:21                                             |                | DMT 🚞 PMT      |       | Folder | 7/19/2004 12:0 |   |  |  |  |
| 🗀 notedata File 11/3/2003 2:56                                             |                | SOCKETS        |       | Folder | 7/19/2004 12:0 |   |  |  |  |
| 🗀 notes File 11/3/2003 2:55                                                |                | EMP TEMP       |       | Folder | 7/19/2004 12:0 |   |  |  |  |
| Program Files File 12/16/2004 2:4                                          |                | 🚞 TEST         |       | Folder | 5/12/2004 12:0 |   |  |  |  |
| RECYCLER File 12/14/2004 8:5                                               |                | AUTOEXEC.BAT   | 2 KB  | MS     | 3/8/2004 12:00 |   |  |  |  |
| SAPWorkdir File 3/7/2004 9:09 AM                                           |                | 🔠 AUTOEXEC.OLD | 2 KB  | Binar  | 3/18/2004 12:0 |   |  |  |  |
| 🛄 SmartCentre File 12/14/2004 8:5 🔟                                        |                | COMMAND.COM    | 45 KB | MS     | 6/17/2003 12:0 | - |  |  |  |
|                                                                            |                |                |       |        |                |   |  |  |  |
| 30 object(s) 781,480 KB                                                    |                | 17 object(s)   | 61 KB |        |                |   |  |  |  |

#### Section 3: Performing a Back Up:

| Step | Action                                                                      |
|------|-----------------------------------------------------------------------------|
| 1    | Use the instructions in Step 2 to connect to the SVMi-8E/16E via FTP        |
| 2    | Choose, or create a destination on the PC (left hand side) where you want   |
|      | the back up to go                                                           |
| 3    | Highlight the folders, or files on the SVMi-8E/16E (right hand side) that   |
|      | need to be backed up. For a full back up of the SVMi-8E/16E highlight the   |
|      | DTA, MBX, MSG, PMT, and Sockets folders See Figure 2 below.                 |
| 4    | Click on the Green arrow pointing to the left                               |
| 5    | The Progress of the file transfer (back up) will be displayed on the bottom |
|      | of the FTP Client window                                                    |
| 6    | Progress window will display Finished when Back Up complete                 |

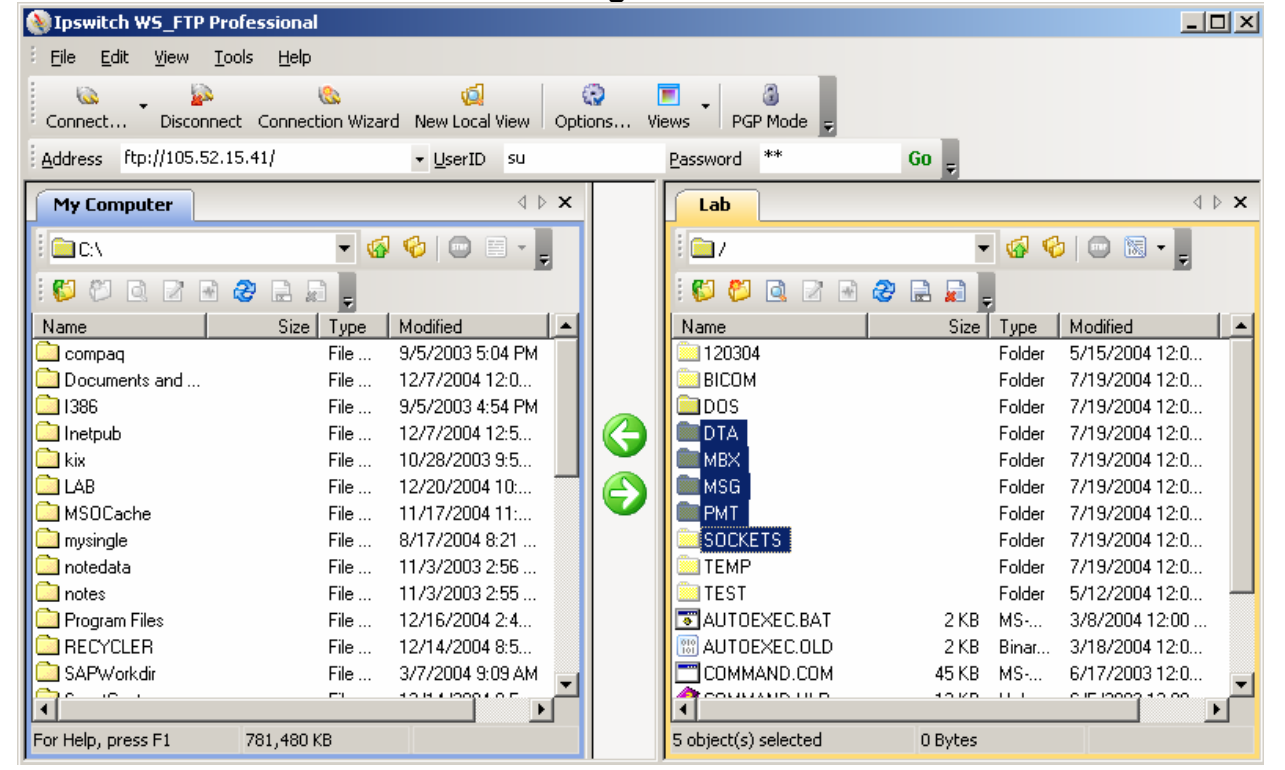

Figure 2

| Step | Action                                                                      |
|------|-----------------------------------------------------------------------------|
| 1    | Use the instructions in Step 2 to connect to the SVMi-8E/16E via FTP        |
| 2    | Navigate to the back up on the PC (left hand side) See Figure 3 below.      |
| 3    | Highlight folders of Back up listed on PC (left hand side) See Figure 4 on  |
|      | the following page.                                                         |
| 4    | Click on the Green arrow pointing to the right                              |
| 5    | Prompt for Overwriting Files will be displayed. Select Yes to All. See      |
|      | Figure 5 on the following pages.                                            |
| 6    | The Progress of the file transfer (back up) will be displayed on the bottom |
|      | of the FTP Client window                                                    |
| 7    | Progress window will display Finished when Restoration is complete          |

When the Backup is completed you will want to put the SVM back on-line, simply press the red reset button or use MMC-740 or MMC-806 to reset the SVM card. Any of these methods will terminate the FTP Server and restart the SVMi-8E/SVMi-16E.

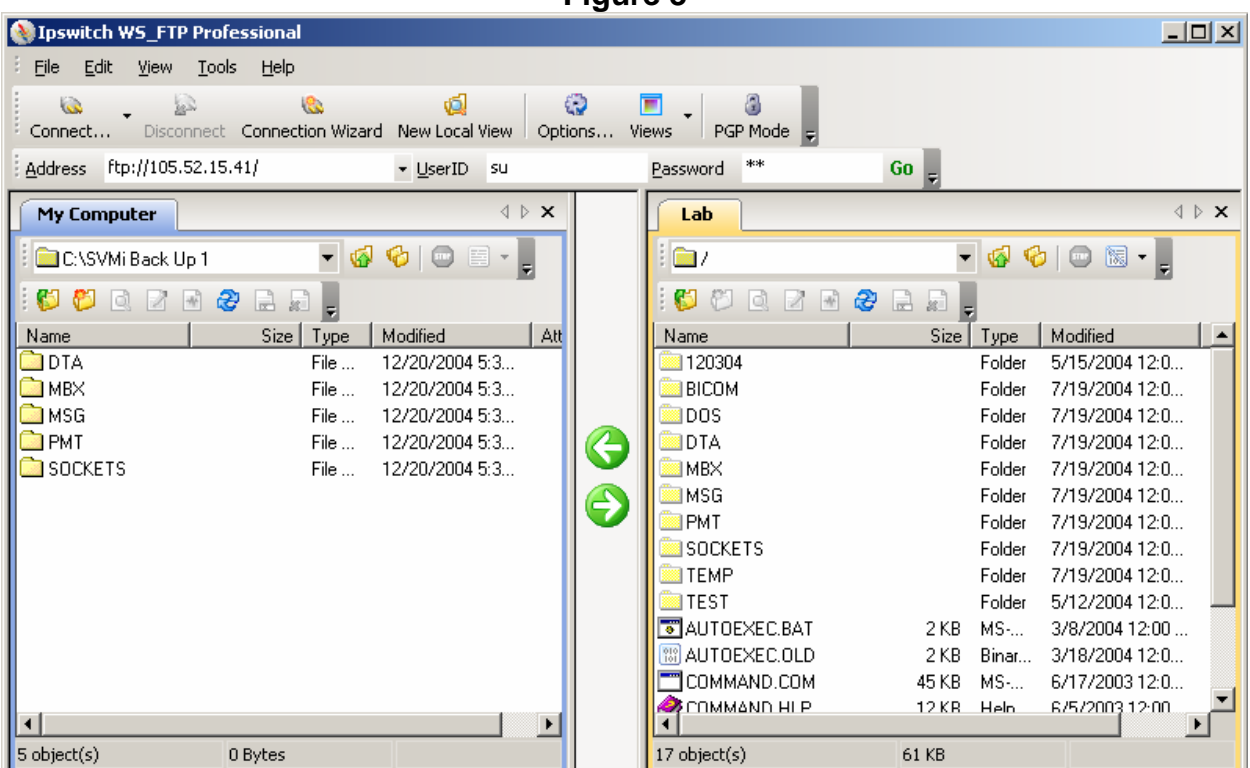

Figure 3

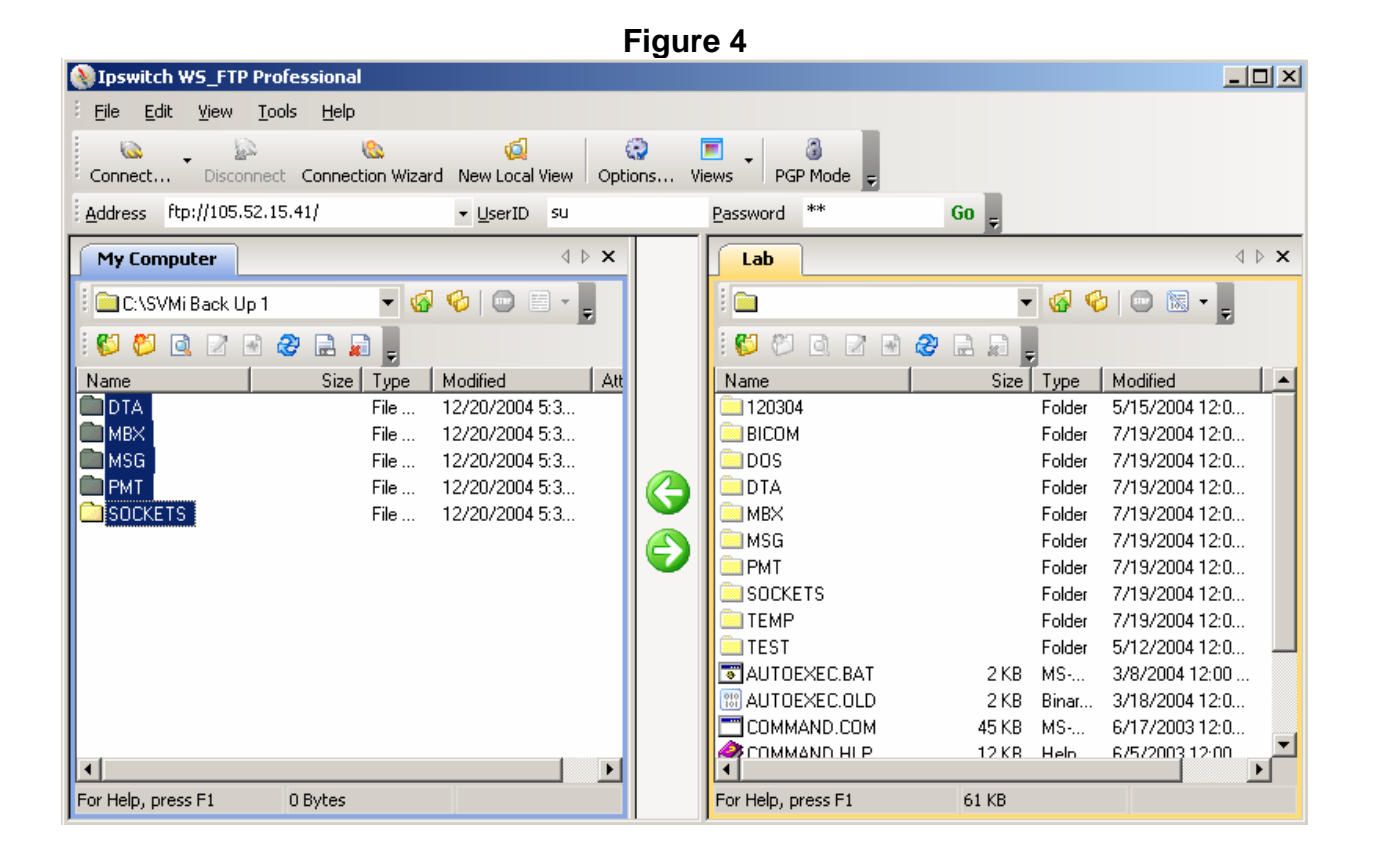

(Continued on next page)

Figure 5 - UX Note: The second second <u>File Edit View Tools Help</u> (D) 6 100 miles 2 0 . 3 Connect... Disconnect Connection Wizard New Local View Options... Views PGP Mode Address ftp://105.52.15.41/ Password \*\* Go \_  $\triangleleft \triangleright \mathbf{X}$  $\triangleleft \triangleright \mathbf{X}$ My Computer Lab - 🐼 📀 🔤 - 💂 C:\SVMi Back Up 1 - 🚱 🚱 💿 1 💭 🕅 Q 🗹 🖶 🍣 🖬 🛱 💂 #1 11 FB 173 F.B. 1 ę File Exists X Size Type Size Type Modified Name 5/15/2004 12:0... DTA File . File ACTIVITY.LOG already exists, select an option: Folder MBX File Folder 7/19/2004 12:0.... File . 7/19/2004 12:0... MSG Folder Replace file dated: 3/9/2004 12:00:00 AM, Size: 265,548 Bytes PMT File Folder 7/19/2004 12:0... SOCKETS File Folder 7/19/2004 12:0... With file dated: 12/20/2004 5:31:34 PM, Size: 265,548 Bytes Folder 7/19/2004 12:0 Folder 7/19/2004 12:0... Folder 7/19/2004 12:0... Skip Overwrite Folder 7/19/2004 12:0... Folder 5/12/2004 12:0... Overwrite All Skip All Cancel 2 KB MS-... 3/8/2004 12:00 .... 2 KB Binar... 3/18/2004 12:0... COMMAND.COM 45 KB MS-... 6/17/2003 12:0... 6/5/2003 12:00 12KB Heln ۲ 5 object(s) selected 0 Bytes 17 object(s) 61 KB

If you have any questions about this or any other Technical Support bulletins please contact Samsung Technical Support by phone at 1-800-737-7008 or by email at: <u>BCS.Support@Samsung.com</u>